# Packet Tracer: изучение межсетевых устройств

## Топология

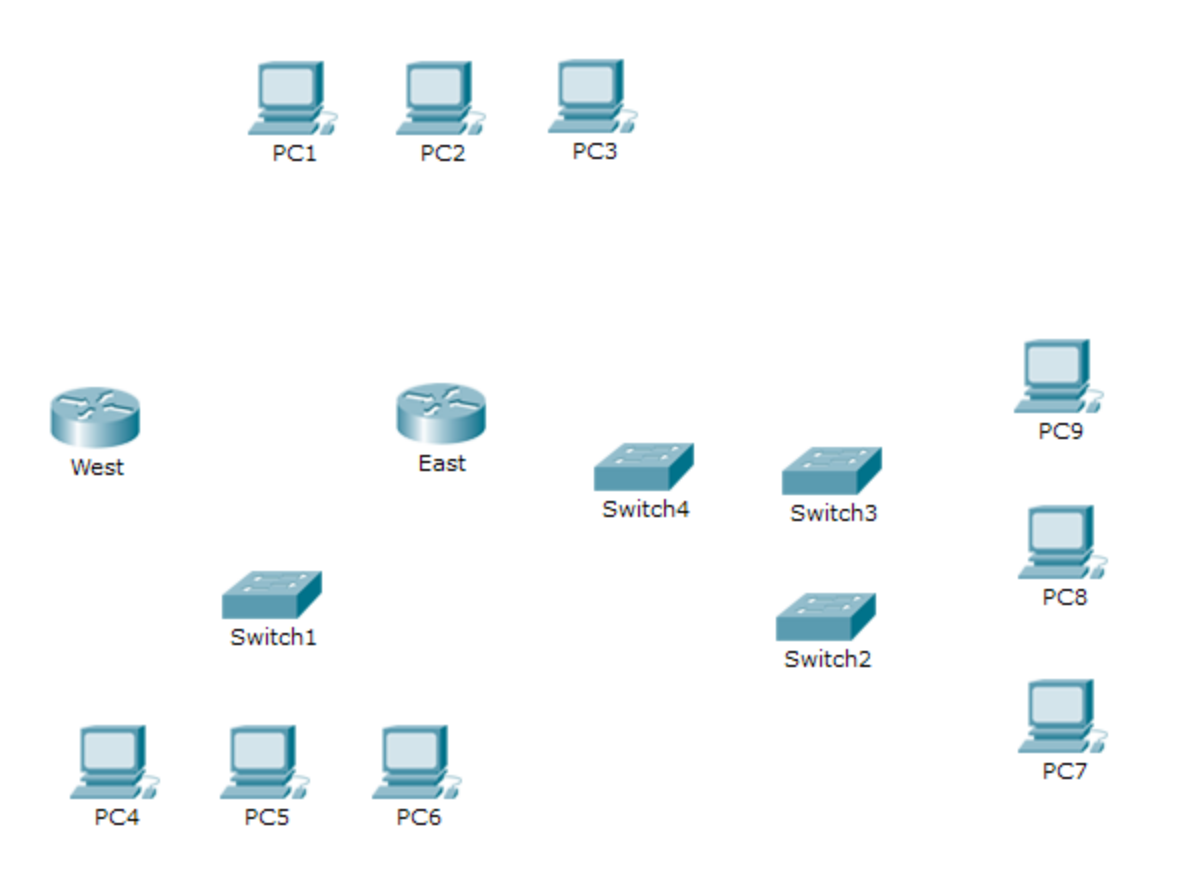

## Задачи

Часть 1. Определение физических характеристик межсетевых устройств

Часть 2. Выбор правильных модулей для подключения

Часть 3. Подключение устройств

## Исходные данные

В данном задании вам необходимо будет подробно изучить различные параметры устройств межсетевого взаимодействия. Вам также потребуется определить, настройка каких параметров позволяет установить надёжное соединение при подключении нескольких устройств. В завершение нужно добавить соответствующие модули и подключить эти устройства.

**Примечание.** Для этого упражнения оценка составляется из автоматизированной оценки Packet Tracer и записанных вами ответов на вопросы в инструкциях. См. Suggested Scoring Rubric в конце этого упражнения и обратитесь за помощью к преподавателю, чтобы определить свою окончательную оценку.

# Часть 1: Определение физических характеристик межсетевых устройств

## Шаг 1: Определение портов управления маршрутизатора Cisco.

- а. Щёлкните маршрутизатор East. Вкладка Physical (Физический) должна быть активна.
- b. Увеличьте масштаб и разверните окно, чтобы видеть весь маршрутизатор.
- с. Какие порты управления доступны?

## Шаг 2: Определение интерфейсов локальной и глобальной сети на маршрутизаторе Cisco

- а. Какие интерфейсы ЛВС и WAN доступны на маршрутизаторе East и сколько их?
- b. Откройте вкладку CLI и введите следующие команды:

East> show ip interface brief

Выходные данные подтверждают правильное количество интерфейсов и их обозначение. Интерфейс vlan1 является виртуальным и существует только в программном обеспечении. Сколько физических интерфейсов перечислено?

с. Введите следующие команды:

#### East> show interface gigabitethernet 0/0

Какая пропускная способность задана по умолчанию для данного интерфейса?

East> show interface serial 0/0/0

Какая пропускная способность задана по умолчанию для данного интерфейса?

**Примечание.** Пропускная способность на последовательных интерфейсах используется процессами маршрутизации для того, чтобы определить наилучший путь к адресу назначения. Это значение не отражает фактическую пропускную способность интерфейса. Фактическая пропускная способность согласовывается с поставщиком услуг.

### Шаг 3: Определите слоты расширения для модулей в коммутаторах.

- а. Сколько портов расширения доступно для установки дополнительных модулей в маршрутизаторе **East**?
- b. Щёлкните Switch2 или Switch3 .Сколько слотов расширения доступно?

## Часть 2: Выбор правильных модулей для подключения

## Шаг 1: Определение модулей, которые обеспечивают необходимое подключение.

- щёлкните маршрутизатор East и откройте вкладку Physical (Физический). Слева под меткой Modules отображаются доступные варианты расширения возможностей маршрутизатора. Щёлкните каждый из модулей. Внизу будут показаны изображение и описание. Изучите эти варианты.
  - 1) Вам нужно подключить компьютеры 1, 2 и 3 к маршрутизатору **East**, но у вас недостаточно средств для приобретения нового коммутатора. С помощью какого модуля можно подключить три ПК к маршрутизатору **East**?
  - 2) Сколько узлов можно подключить к маршрутизатору с помощью этого модуля?
- b. Щёлкните коммутатор **Switch2**. Какой модуль можно вставить, чтобы обеспечить оптоволоконное подключение Gigabit к коммутатору **Switch3**?

### Шаг 2: Добавление правильных модулей и включение устройств.

- а. Щёлкните East и попробуйте вставить соответствующий модуль из шага 1а.
- b. Должно отобразиться сообщение Cannot add a module when the power is on (Не удалось добавить модуль после включения питания). Интерфейсы в этой модели маршрутизатора не поддерживают горячую замену. Устройство нужно сначала выключить. Щёлкните выключатель питания справа от логотипа Cisco, чтобы выключить маршрутизатор **East**. Вставьте соответствующий модуль из шага 1а. Затем щёлкните выключатель питания, чтобы включить **East**.

**Примечание.** Если вы вставите неправильный модуль и его нужно удалить, перетащите модуль вниз на его изображение в правом нижнем углу и отпустите кнопку мыши.

- с. Используя ту же процедуру, вставьте соответствующие модули из шага 16 в крайний справа пустой слот в коммутаторах Switch2 и Switch3.
- d. С помощью команды show ip interface brief определите слот, в который был вставлен модуль.

В какой слот был представлен модуль?

- е. Щёлкните маршрутизатор West. Вкладка Physical (Физический) должна быть активна. Установите соответствующий модуль, который добавит последовательный интерфейс, в слот для высокоскоростной интерфейсной платы (eHWIC 0) справа. Вы можете закрыть любые неиспользуемые слоты, чтобы предотвратить попадание пыли в корпус маршрутизатора (необязательно).
- f. С помощью соответствующие команды убедитесь, что новые последовательные интерфейсы установлены.

# Часть 3: Подключение устройств

Это может быть первое упражнение, где вы должны подключить устройства к сети. Хотя вы можете не знать назначение различных типов кабелей, используйте таблицу ниже и следуйте следующим рекомендациям для успешного подключения всех устройств.

- а. Выберите соответствующий тип кабеля.
- b. Щёлкните первое устройство и выберите указанный интерфейс.
- с. Щёлкните второе устройство и выберите указанный интерфейс.
- d. Если вы правильно подключили два устройства, вы увидите, что ваша оценка увеличилась.

Пример. Чтобы подключить маршрутизатор East к коммутатору Switch1, выберите кабель типа Copper Straight-Through (Медный прямой). Щёлкните маршрутизатор East и выберите интерфейс GigabitEthernet0/0. Затем щёлкните коммутатор Switch1 и выберите интерфейс GigabitEthernet0/1. Ваша оценка теперь должна составлять 4/52 баллов.

**Примечание.** В данном упражнении индикаторы активности канала отключены. На устройствах не настроены IP-адреса, поэтому вы не можете проверить их подключение.

| Устройство  | Интерфейс          | Тип кабеля                                                  | Устройство  | Интерфейс          |
|-------------|--------------------|-------------------------------------------------------------|-------------|--------------------|
| East        | GigabitEthernet0/0 | Прямой медный кабель                                        | Коммутатор1 | GigabitEthernet0/1 |
| East        | GigabitEthernet0/1 | Прямой медный кабель                                        | Коммутатор4 | GigabitEthernet0/1 |
| East        | FastEthernet0/1/0  | Прямой медный кабель                                        | ПК1         | FastEthernet0      |
| East        | FastEthernet0/1/1  | Прямой медный кабель                                        | ПК2         | FastEthernet0      |
| East        | FastEthernet0/1/2  | Прямой медный кабель                                        | ПК3         | FastEthernet0      |
| Коммутатор1 | FastEthernet0/1    | Прямой медный кабель                                        | ПК4         | FastEthernet0      |
| Коммутатор1 | FastEthernet0/2    | Прямой медный кабель                                        | ПК5         | FastEthernet0      |
| Коммутатор1 | FastEthernet0/3    | Прямой медный кабель                                        | ПК6         | FastEthernet0      |
| Коммутатор4 | GigabitEthernet0/2 | Перевёрнутый медный кабель                                  | Коммутатор3 | GigabitEthernet3/1 |
| Коммутатор3 | GigabitEthernet5/1 | Оптоволоконный кабель                                       | Коммутатор2 | GigabitEthernet5/1 |
| Коммутатор2 | FastEthernet0/1    | Прямой медный кабель                                        | ПК7         | FastEthernet0      |
| Коммутатор2 | FastEthernet1/1    | Прямой медный кабель                                        | ПК8         | FastEthernet0      |
| Коммутатор2 | FastEthernet2/1    | Прямой медный кабель                                        | ПК9         | FastEthernet0      |
| East        | Serial0/0/0        | Последовательный<br>DCE<br>(подключается сначала<br>к East) | West        | Serial0/0/0        |

# Предлагаемый способ подсчёта баллов

| Раздел заданий                                | Расположение<br>вопросов | Возможные<br>баллы | Полученные<br>баллы |
|-----------------------------------------------|--------------------------|--------------------|---------------------|
| Часть 1. Определение                          | Шаг 1с                   | 4                  |                     |
| физических характеристик межсетевых устройств | Шаг 2а                   | 4                  |                     |
|                                               | Шаг 2b                   | 4                  |                     |
|                                               | Шаг 2с, q1               | 4                  |                     |
|                                               | Шаг 2с, q2               | 4                  |                     |
|                                               | Шаг За                   | 4                  |                     |
|                                               | Шаг Зb                   | 4                  |                     |
|                                               | Часть 1. Всего           | 28                 |                     |
| Часть 2. Выбор                                | Шаг 1а, q1               | 5                  |                     |
| правильных модулей для<br>подключения         | Шаг 1а, q2               | 5                  |                     |
|                                               | Шаг 1b                   | 5                  |                     |
|                                               | Шаг 2d                   | 5                  |                     |
|                                               | 20                       |                    |                     |
| Оценка Packet Tracer                          |                          | 52                 |                     |
| Общее количество баллов                       |                          | 100                |                     |